# AS-3523/300B/G シリアルポート セットアップ・マニュアル

2006年05月01日 第1.00版

山 下 シ ス テ ム ズ 株 式 会 社 大 阪 エ ム ・ ア イ ・ エ ス 株 式 会 社 目次

| 項目    | 内容                                                   | 頁 |
|-------|------------------------------------------------------|---|
| 第1章   | ハ - ドウェア構成・・・・・・・・・・・・・・・・・・・・・・・・・・・・・・・・・・・・       | 2 |
| 1 • 1 | 概要・・・・・・・・・・・・・・・・・・・・・・・・・・・・・・・・・・・・               | 2 |
| 1 • 2 | 仕様・・・・・・・・・・・・・・・・・・・・・・・・・・・・・・・・・・                 | 2 |
| 1 · 3 | コネクタ・ピン配列・・・・・・・・・・・・・・・・・・・・・・・・・・・                 | 2 |
| 第2章   | ハードウェア・セットアップ・・・・・・・・・・・・・・・・・・・・・・・・・・・・            | 3 |
| 第3章   | ソフトウェア・セットアップ・・・・・・・・・・・・・・・・・・・・・・・・・・・・・           | 3 |
| 3 · 1 | Windows98 • • • • • • • • • • • • • • • • • • •      | 3 |
| 3·2   | Windows95••••••••••••••••••••••••••••••••••••        | 5 |
| 3 · 3 | Windows95 OSR2 • • • • • • • • • • • • • • • • • • • | 6 |
| 3 · 4 | Windows2000 • • • • • • • • • • • • • • • • • •      | 7 |
| 3·5   | WindowsNT4.0 • • • • • • • • • • • • • • • • • • •   | 9 |
| 第4章   | PORT の確認・設定・・・・・・・・・・・・・・・・・・・・・・・・・・・・・・・・・・・・      | 1 |
| 4 · 1 | Windows98 / 95 • • • • • • • • • • • • • • • • • •   | 1 |
| 4 · 2 | Windows2000 • • • • • • • • • • • • • • • • • •      | 3 |
| 4 · 3 | WindowsNT4.0 • • • • • • • • • • • • • • • • • • •   | 5 |
|       |                                                      |   |

第1章 ハードウェア構成

1・1 概要

MIS AS-3523/300B/G 拡張シリアルポートは Plug And Play、PCI バスに接続された 4 ポートの RS-232C シリアル・インターフェース・ポートです。

MIS AS-3523/300B/G 拡張シリアルポートは、送信・受信共に 128 バイトの FIFO をもっています。また、 自動化されたソフトウェアフロー制御・ハードウェアフロー制御をもっており、データの損失を防ぐこ とができます。

通信コントローラとして Oxford Semiconductor 社製 OX16PC1954 を使用しています。 使用されている RS-232C トランシーバは、ESD(静電放電)保護機能を備えています。

1・2 仕様

 通信ポート RS-232C: 内部4ポート (ポートは変換パネルで外部ポートに変換可能)
 通信コントローラ 0X16PC1954 (Oxford Semiconductor 社製)
 最大転送速度 230.4Kbps

 高速でのデータ転送時にはフロー制御を使用して下さい。

 //ス規格 PCI規格 第 2.1 版準拠(32bits/33MHz,+5V システム)

1・3 コネクタ・ピン配列

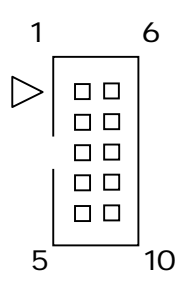

| シ | IJ | רק  | レコ  | ネ   | ヶ | タ |
|---|----|-----|-----|-----|---|---|
| / | /  | , , | v — | -1- | / | / |

| ピン | 信号名 | ピン | 信号名 |
|----|-----|----|-----|
| 番号 |     | 番号 |     |
| 1  | DCD | 6  | DSR |
| 2  | RxD | 7  | RTS |
| 3  | TxD | 8  | CTS |
| 4  | DTR | 9  | RI  |
| 5  | GND | 10 | NC  |

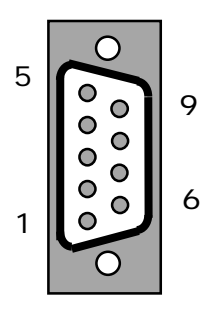

|    |     | / / / // |     |
|----|-----|----------|-----|
| ピン | 信号名 | ピン       | 信号名 |
| 番号 |     | 番号       |     |
| 1  | DCD | 6        | DSR |
| 2  | RxD | 7        | RTS |
| 3  | TxD | 8        | CTS |
| 4  | DTR | 9        | RI  |
| 5  | GND |          |     |

# 変換パネル シリアルコネクタ

第2章 ハードウェア・セットアップ

AS-3523/300B/G 拡張シリアルポートは、PCI BIOS によって「割込み番号」や「入出力アドレス」が 自動的に割り当てられるため、ジャンパ等のハードウェア設定は必要ありません。

## 第3章 ソフトウェア・セットアップ

- 3 1 Windows98
  - . Windows98 を起動します。
  - . 以下の画面が表示されたら、[次へ]ボタンをクリックします。

| 新しいハードウェアの追加ウィザード                                                                            |        |
|----------------------------------------------------------------------------------------------|--------|
| 次の新しいドライバを検索しています:<br>PCI Serial Controller<br>デバイスドライバは、ハードウェア デバイスが動作するために必要なソ<br>フトウェアです。 |        |
| < R\$(B)                                                                                     | □ [次へ] |

. 「使用中のデバイスに最適なドライバを検索する(推奨)」を選択し、[次へ]ボタンをクリック します。

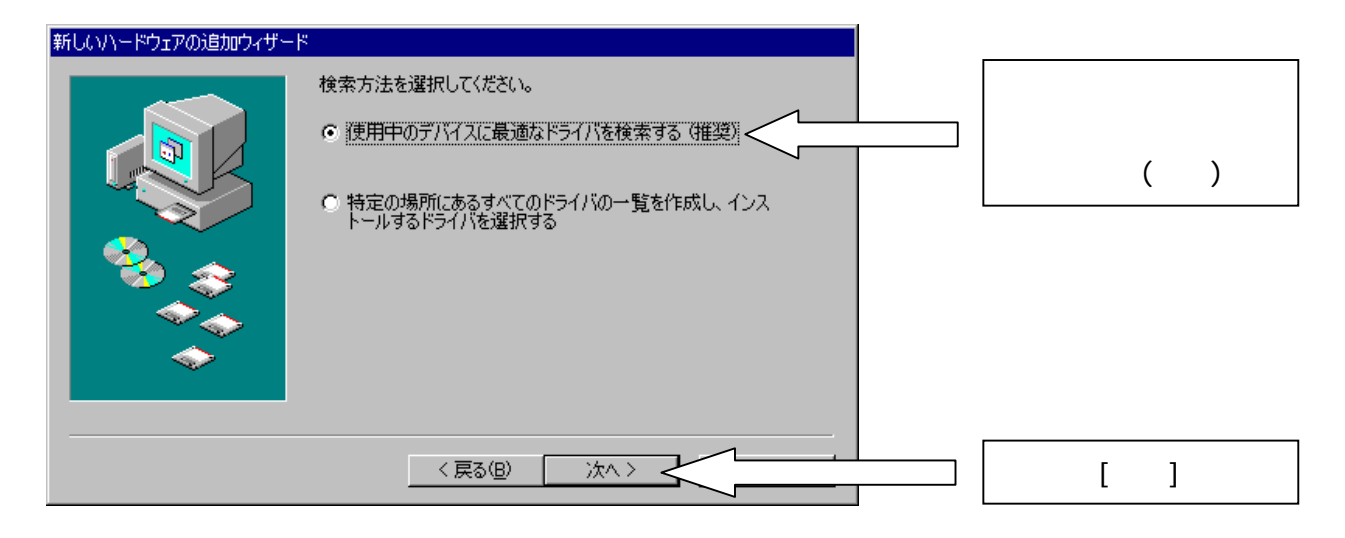

. 「AS-3523/300B/G SERIAL Driver Disk」をフロッピーディスクドライブに挿入します。

. 「フロッピーディスクドライブ」のみにチェックを付け、[次へ]ボタンをクリックします。

| 新しいハードウェアの追加ウィザー | ۴                                                                                                    |                         |
|------------------|----------------------------------------------------------------------------------------------------|-------------------------|
|                  | 新しいドライバは、ハード ドライブのドライバ データベースと、次の選択<br>した場所から検索されます。 検索を開始するには、 D次へJ をクリックし<br>てください。<br>▼ フロッピー ディスク ドライブ(E)<br>■ CD-ROM ドライブ(C) | <br>「フロッピー<br>ディスクドライブ」 |
|                  | <ul> <li>Microsoft Windows Update(M)</li> <li>■ 検索場所の指定(L):</li> <li>A:¥</li> <li>参照(B)</li> </ul>                                |                         |
|                  | 〈戻る(B) 次へ〉                                                                                                    | [次へ]                    |

. [次へ]ボタンをクリックします。

| 新しいハードウェアの追加ウィザー | -K                                                                                                    |      |
|------------------|----------------------------------------------------------------------------------------------------|------|
|                  | F<br>次のデバイス用のドライバ ファイルを検索します。:<br>AS-3520 PCI4 Ports Serial Extention (function 0)<br>このデバイスに最適なドライバをインストールする準備ができました。別<br>のドライバを選択するには、I戻る」をクリックしてください。「たへ」をクリ<br>ックすると続行します。<br>ドライバのある場所:<br>A¥OXPCIINF |      |
| <b></b>          | < 戻る(四) (                                                                                                    | [次へ] |

[完了]ボタンをクリックします。

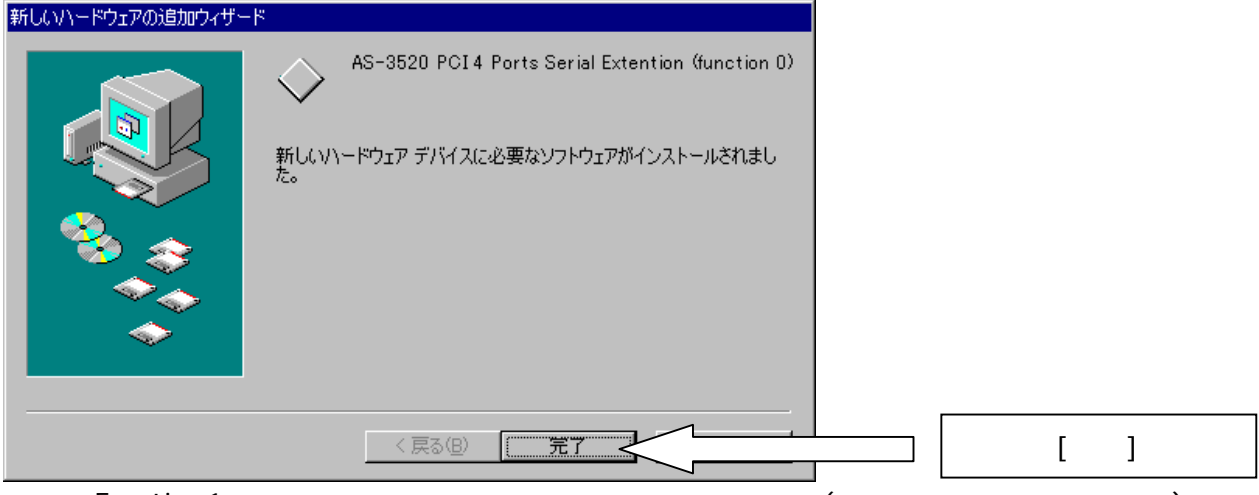

続いて Funct ion1・各ポートのドライバがインストールされます。(操作の必要はありません。) これでドライバのインストールは終了です。

## 3 · 2 Windows95

- . Windows95 を起動します。
- . 以下の画面が表示されたら、「ハードウェアの製造元が提供するドライバ」を選択し、[OK] ボタンをクリックします。

| 新しい いートウェア 🔹 🔀                                                                            |                               |
|-------------------------------------------------------------------------------------------|-------------------------------|
| PCI Card                                                                                  |                               |
| ~-」<br>新し、 いートウェア用にインストールするトライハを選択してください。                                                 |                               |
| <ul> <li>Windows 標準のドライバ(W)</li> <li>ハードウェアの製造元が提供するドライバ(M)</li> <li>一覧から選ぶ(S)</li> </ul> | 「ハードウェアの<br>製造元が提供する<br>ドライバ」 |
| ○ ドライハをインストールしない(①)                                                                       | [OK]                          |

- . 「AS-3523/300B/G SERIAL Driver Disk」をフロッピーディスクドライブに挿入します。
  - 「配布ファイルのコピー元」に
    - A:¥

と入力し、[0K]ボタンをクリックします。

| フロッピー ディスクか・らインストール                                              | ×  |                     |
|------------------------------------------------------------------|----|---------------------|
|                                                                  | ОК | [OK]                |
| <br>デバイスの製造元が配布するインストール ディスタ<br>を指定したドライブに入れて、[oK] を押<br>してください。 |    |                     |
| 配布ファイルのコヒ <sup>*</sup> ー元:<br>A:¥                                |    | 「 配布ファイルの<br>コピー元 」 |

続いて Funct ion1・各ポートのドライバがインストールされます。(操作の必要はありません。) これでドライバのインストールは終了です。

## 3 · 3 Windows95 OSR2

- . Windows95 を起動します。
- . 「AS-3523/300B/G SERIAL Driver Disk」をフロッピーディスクドライブに挿入します。
- . 以下の画面が表示されたら、[次へ]ボタンをクリックします。

# . [完了]ボタンをクリックします。

| 7 / 1 / 1 / 71 / 949 51 |                                                                     |      |
|-------------------------|---------------------------------------------------------------------|------|
|                         | このデバイス用の更新されたドライバが見つかりました。                                          |      |
|                         | AS-3520 PCI4 Ports Serial Extention (function 0)                    |      |
|                         | このドライバを使用する場合は、[完了] を押してください。 別の<br>ドライバを検索したい場合は、[場所の指定] を押してください。 |      |
| 😵 📚                     | ドライハ・の場所                                                            |      |
| <b>*</b>                |                                                                     |      |
|                         | 場所の指定(2)                                                            |      |
|                         | 〈戻る(四) 売了                                                           | [完了] |

続いて Funct ion1・各ポートのドライバがインストールされます。(操作の必要はありません。) これでドライバのインストールは終了です。

# 3 • 4 Windows2000

- . Windows2000 を起動します。
- . [次へ]ボタンをクリックします。

| 新しいハードウェアの検出ウィザード |                                                   |  |
|-------------------|---------------------------------------------------|--|
|                   | 新しいハードウェアの検索ウィザードの開始                              |  |
|                   | このウィザードでは、ハードウェア デバイス用のデバイス ドライバのイン<br>ストールを行います。 |  |
|                   |                                                   |  |
|                   |                                                   |  |
|                   |                                                   |  |
|                   |                                                   |  |
|                   | 続けするには、レスペリをクリックしてくたさい。                           |  |
|                   | 〈 戻る(日) 【 法へい) > 人                                |  |

. 「デバイスに最適なドライバを検索する(推奨)」を選択し、[次へ]ボタンをクリックします。

| 新しいハードウェアの検出ウィザード                                                                                                    |
|----------------------------------------------------------------------------------------------------|
| <b>ハードウェア デバイス ドライバのインストール</b><br>デバイス ドライバは、ハードウェア デバイスがオペレーティング システムで正しく動作するように設定する<br>ソフトウェア プログラムです。                                                |
| 次のデバイスをインストールします:<br>PCIシリアル ボート<br>デバイスのドライバはハードウェア デバイスを実行するソフトウェア プログラムです。新しいデバイスにはドラ<br>イバが必要です。ドライバ ファイルの場所を指定してインストールを完了するには D次へ]をクリックしてくだ<br>さい。 |
| 検索方法を選択してください。<br>・ デバイスに最適なドライバを検索する (推奨)(S)<br>・ このデバイスの既知のドライバを表示して、その一覧から選択する(D)                                                                    |
| 〈 戻る(但) 次へ(心) 〉                                                                                                    |

「AS-3523/300B/G SERIAL Driver Disk」をフロッピーディスクドライブに挿入します。

. 「フロッピーディスクドライブ」のみにチェックを付け、[次へ]ボタンをクリックします。

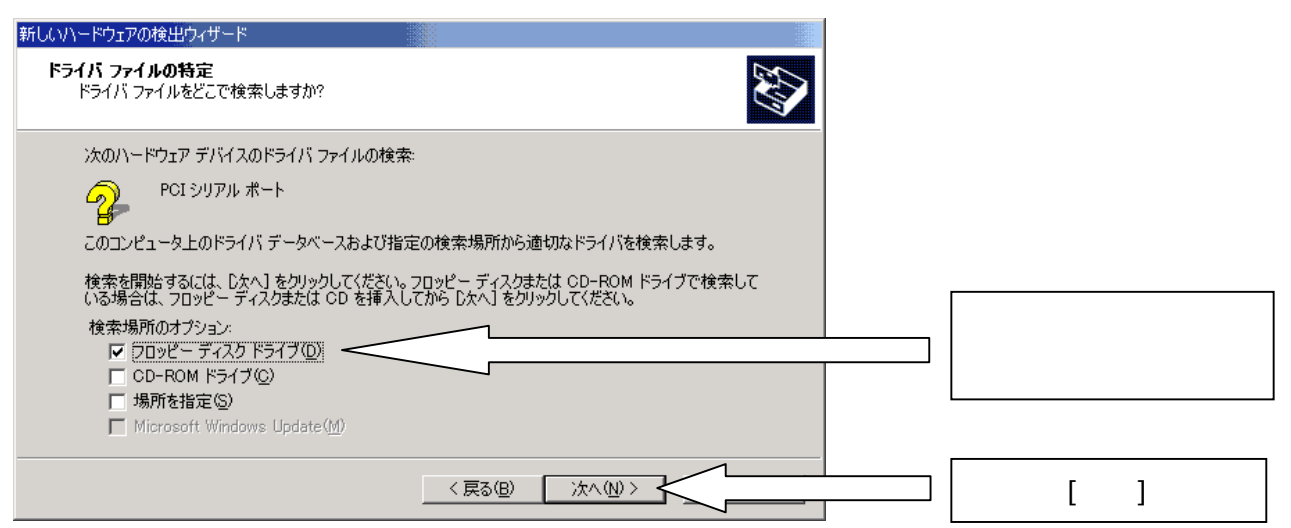

. [次へ]ボタンをクリックします。

| しいハードウェアの検出ウィザード                                                |
|-----------------------------------------------------------------|
| <b>ドライバ ファイルの検索</b><br>ハードウェア デバイスのドライバ ファイル検索が終了しました。          |
| PCI シリアル ポート                                                    |
| このデバイスのドライバが見つかりました。このドライバをインストールするには、D次へJ をクリックしてくださ<br>い。<br> |
| a:¥oxpci.inf                                                    |
|                                                                 |
|                                                                 |
|                                                                 |

# . [完了]ボタンをクリックします。

| 新しいハードウェアの検出ウィサード |                                                  |      |
|-------------------|--------------------------------------------------|------|
|                   | 新しいハードウェアの検索ウィザードの完了                             |      |
|                   | AS-3520 PCI4 Ports Serial Extention (function 0) |      |
| 455               | ▼<br>このデバイスに対するソフトウェアのインストールが終了しました。             |      |
|                   |                                                  |      |
|                   |                                                  |      |
|                   |                                                  |      |
| ΞŒ                | ウィザードを閉じるには [完了] をクリックしてください。                    |      |
|                   | 〈 戻る(日) 【 第7                                     | [完了] |
|                   | 7                                                |      |

続いて各ポートのドライバがインストールされます。(操作の必要はありません。) これでドライバのインストールは終了です。

#### 3 • 5 WindowsNT4.0

- . WindowsNT4.0 を起動します。
- . 「AS-3523/300B/G SERIAL Driver Disk」をフロッピーディスクドライブに挿入します。
  - 「AS-3523/300B/G SERIAL Driver Disk」内の
    - WinNT4 > Setup.exe

を実行します。

. [Next]ボタンをクリックします。

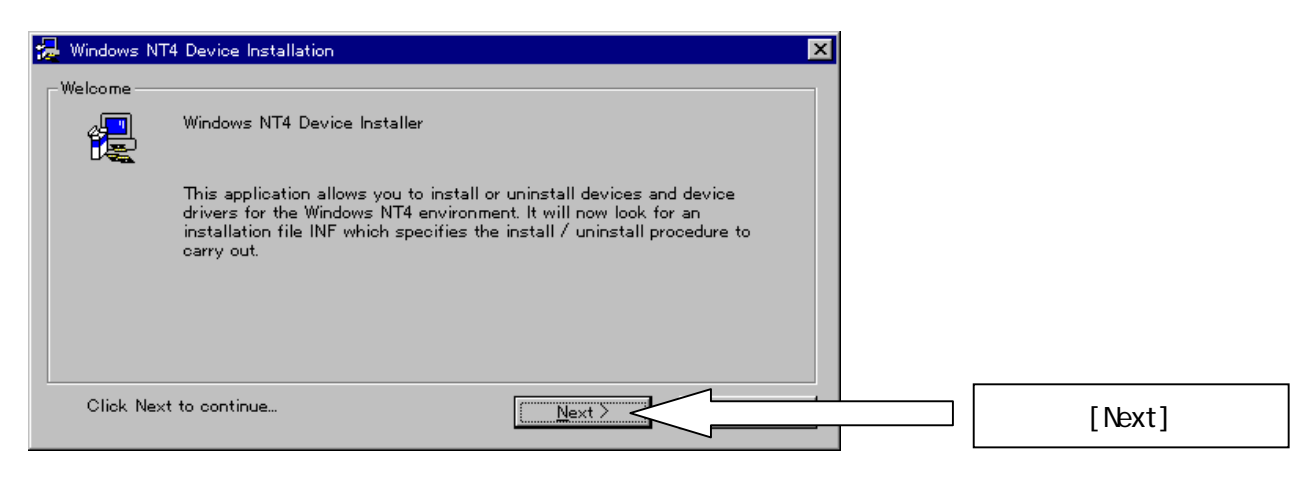

「INSTALL」を選択し、[Next]ボタンをクリックします。

| 😓 Windows NT4 Device Installation 🛛 🔀                    |           |
|----------------------------------------------------------|-----------|
| Install / Uninstall                                      |           |
| Installation File: oxser.INF                             |           |
| Please select the operation to perform                   |           |
| © INSTALL                                                | [INSTALL] |
| Copies files and adds                                    |           |
|                                                          |           |
| Removes installed files and Windows registry information |           |
| Next >                                                   | [Next]    |

. [Yes]ボタンをクリックします。

| 🛃 Windows N  | T4 Device Installation                                                                                                    |       |
|--------------|----------------------------------------------------------------------------------------------------|-------|
| Licence Agre | ement                                                                                                    |       |
|              | Windows NT4 PCI Port Driver Licence Agreement                                                                                                    |       |
|              | This software and the accompanying files are provided "as is" and without warranties as to performance or merchantability or any other warranties whether express or implied.                  |       |
|              | The receiver assumes all risk and liability for loss, damage, claims<br>or expense resulting from use, possession or resale of any software<br>products furnished by Oxford Semiconductor Ltd. |       |
|              | The receiver agrees to indemnify, defend and hold harmless Oxford                                                                                                    |       |
| Do you a     | gree to the terms outlined above?                                                                                                    | [Yes] |

. [Exit]ボタンをクリックします。

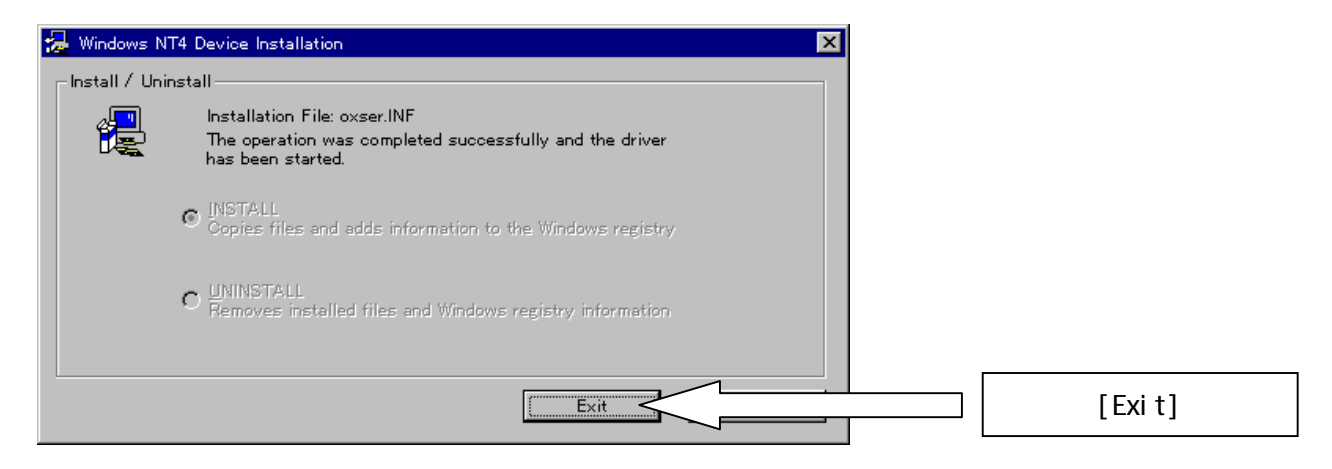

これでドライバのインストールは終了です。

第4章 PORTの確認・設定 Baud Rate等の設定は、*アプリケーション等による設定が優先*されます。

4 • 1 Windows98 / 95

. 「スタート」 > 「設定」 > 「コントロールパネル」 > 「システム」をダブルクリックし開 きます。

「デバイスマネージャ」のタブを選択し、#1・#2 を確認します。 システムのプロパティー ? × 全般 デバイス マネージャ ハードウェア プロファイル | パフォーマンス | ○ 接続別に表示(<u>C</u>) 種類別に表示(T) 亩 🚭 ハード ディスク コントローラ 💼 🚭 フロッピー ディスク コントローラ . ☆-- *Ĵ* ポート (COM / LPT) 🍠 PCI Communications Port (COM5) 🍠 PCI Communications Port (COM6) #2 PCI Communications Port (COM7) 🖉 PCI Communications Port (COM8) 夏 プリンタ ポート (LPT1) 🗾 通信ボート (COM1) Ĵ 通信ポート (COM2) 🗄 🕤 🔽 🗇 🖻 🐳 マルチファンクション アダプタ AS-3520 PCI 4 Ports Serial Extention (function 0). #1 AS-3520 PCI 4 Ports Serial Extention (function 1) 🗄 🖳 🛃 -プロパティ(<u>R</u>) 更新(F) 削除(E) 印刷(N)。 OK キャンセル

- #1 「マルチファンクションアダプタ」に以下の2つが追加されている。 AS-3520 PCI 4 Ports Serial Extention (function 0) AS-3520 PCI 4 Ports Serial Extention (function 1)
   #2 「ポート(COM/LPT)」に以下の4つが追加されている。 (COMの番号はご使用の環境により異なります。)
  - PCI Communication Port (COM5)
  - PCI Communication Port (COM6)
  - PCI Communication Port (COM7)
  - PCI Communication Port (COM8)
  - COM の番号は Port の番号の順に割り当てられます。

- . 設定を確認・変更する Port を選択し、[プロパティ]ボタンをクリックします。
- . 「ポートの設定」タブを選択し設定を確認・変更します。

| PCI Communications Port (COM5)のプロパティ ?メ |                  |
|-----------------------------------------|------------------|
| 全般 ボートの設定 ドライバーリソース                     |                  |
| ビット/秒(B): 9600 <b>マ</b><br>データビット(D): 8 |                  |
| /(IJティ(P): なし<br>ストップ ビット(S): 1         | 各設定を<br>確認・変更します |
| フロー制御(E): なし                            |                  |
| 詳細設定( <u>A</u> )既定値に戻す(B)               |                  |
| OK                                      | [OK]             |

高速でのデータ転送時にはフロー制御を使用して下さい。

. 確認・設定が終了したら[OK]ボタンをクリックします。

#### 4 • 2 Windows2000

. 「スタート」 > 「設定」 > 「コントロールパネル」 > 「システム」をダブルクリックし開 きます。

- . 「ハードウェア」タブを選択し、[デバイスマネージャ]ボタンをクリックします。
- . #1・#2 を確認します。

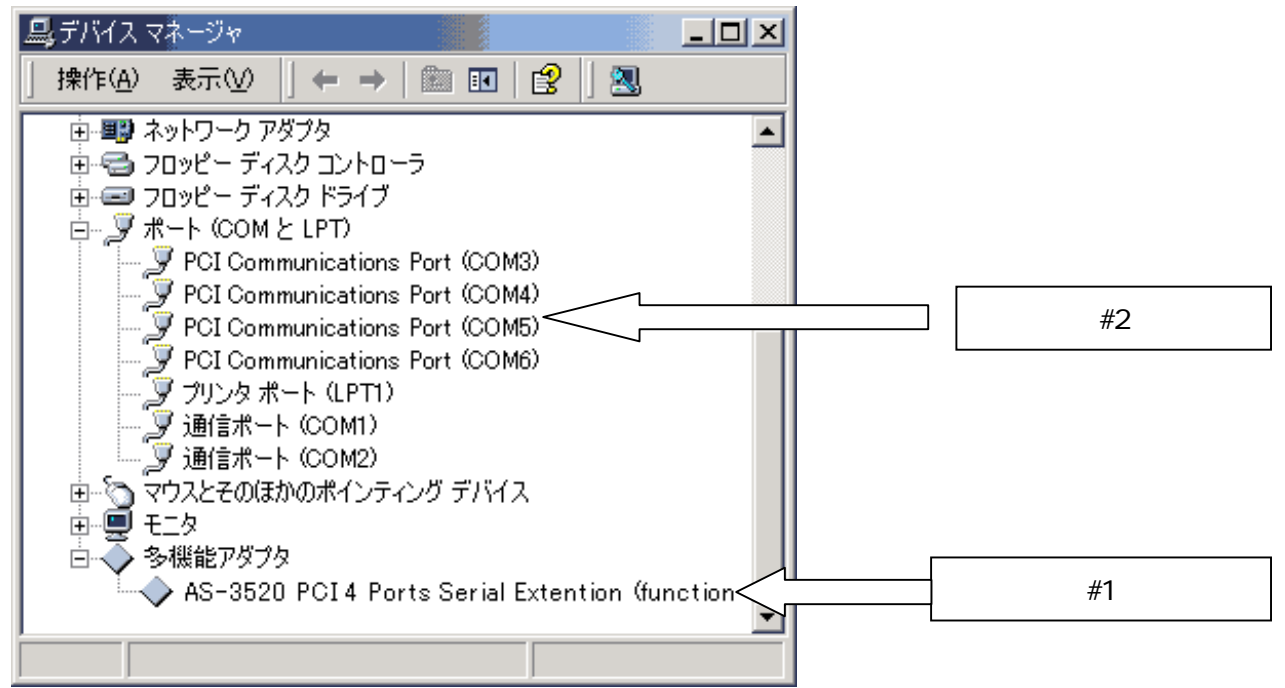

#1 「多機能アダプタ」に以下が追加されている。 AS-3520 PCI 4 Ports Serial Extention (function 0)
#2 「ポート(COM と LPT)」に以下の 4 つが追加されている。
(COM の番号はご使用の環境により異なります。) PCI Communication Port (COM3) PCI Communication Port (COM4) PCI Communication Port (COM5) PCI Communication Port (COM6) COM の番号は Port の番号の順に割り当てられます。

- . 設定を確認・変更する Port を選択し、[プロパティ]ボタンをクリックします。
- . 「ポートの設定」タブを選択し設定を確認・変更します。

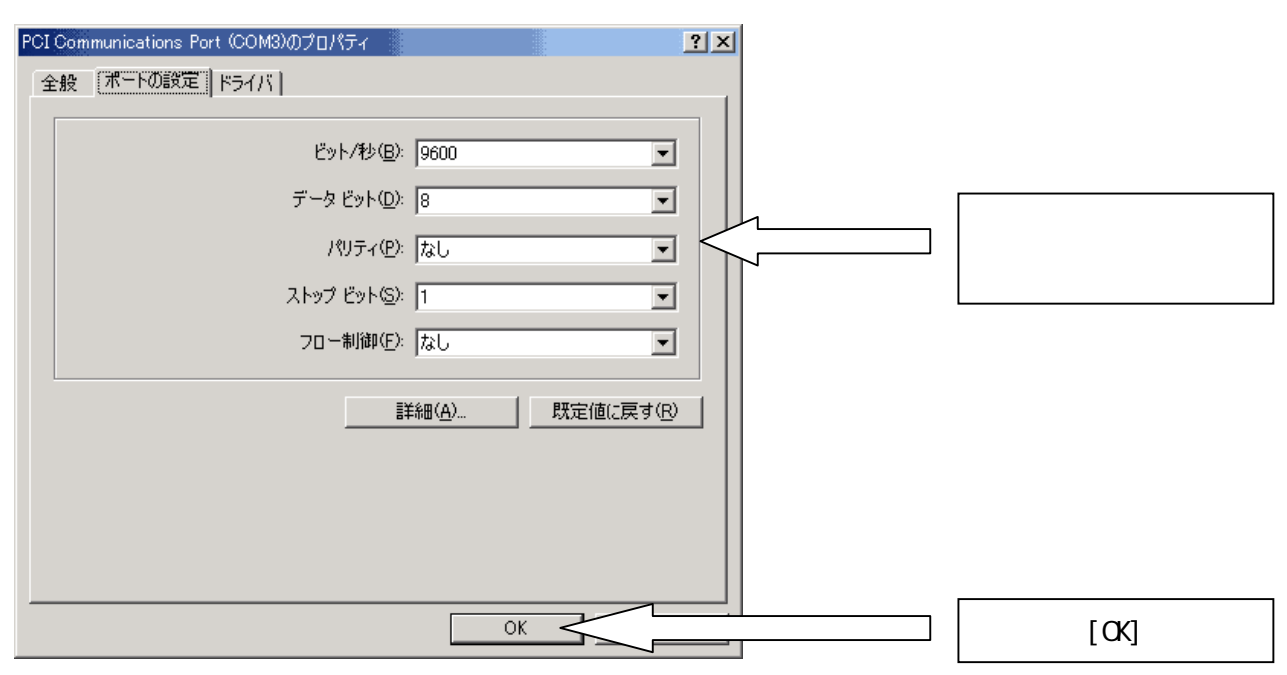

高速でのデータ転送時にはフロー制御を使用して下さい。

. 確認・設定が終了したら[OK]ボタンをクリックします。

## 4 · 3 WindowsNT4.0

. 「スタート」 > 「設定」 > 「コントロールパネル」 > 「シリアルポート」をダブルクリック し開きます。

. #1を確認します。

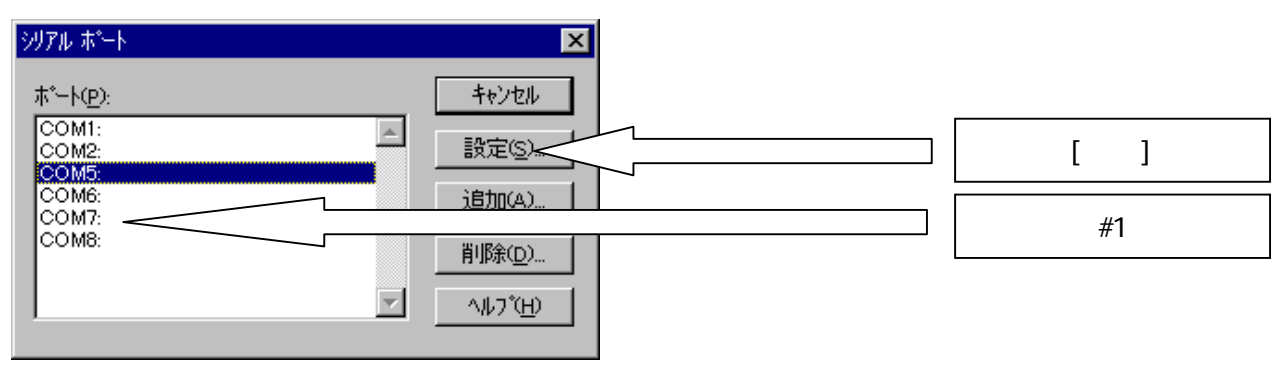

- #1 「ポート」に4ポート追加されている。
   (COMの番号はご使用の環境により異なります。)
   COMの番号は Portの番号の順に割り当てられます。
- . 設定を確認・変更する Port を選択し、[設定]ボタンをクリックします。
- . 「ポートの設定」タブを選択し設定を確認・変更します。

| COM5: の設定 🛛 🔀                                                                           |          |
|-----------------------------------------------------------------------------------------|----------|
| π <sup>2</sup> −  /− /(B):     9600       σ <sup>2</sup> − ½ + <sup>2</sup> γ/(D)     8 | [ОК]     |
| ハツティ(P): なし マ ((a))                                                                     | 各設定を     |
| ストップ・ビット(S):     1     ・       フロー制御(E):     なし     ・                                   | 確認·変更します |

高速でのデータ転送時にはフロー制御を使用して下さい。

. 確認・設定が終了したら[OK]ボタンをクリックします。